## Как исключить чек из отчета

## Ссылка - как удалить исключенныей чек через настройки.

- Генератор отчетов
- Выбрать ресторан пример Ресторан 4
- Подразделение выбрать нужное (пример Зал ресторана)
- Отчет Чеки детально

| ϻϙϯͼ                                                                                              | Как настроить Мозг Школа Мозг                                                                                                    | а Блог Организации                    | Настройки                                                                                                    | Лицензия Бюджет                                                                              | Помощь                                  |                                     | Выход            |
|---------------------------------------------------------------------------------------------------|----------------------------------------------------------------------------------------------------|---------------------------------------|----------------------------------------------------------------------------------------------------|----------------------------------------------------------------------------------------------|-----------------------------------------|-------------------------------------|------------------|
| Ресторан<br>Подразделен<br>Отчёт<br>Дополнителл<br>Выделять чеко<br>Показать толь<br>Использовать | Ресторан 4 ×<br>Зал Ресторана ×<br>Чеки детально<br>вные фильтры к отчёту<br>и с 4 и более блюд на гостя<br>ко выделенные чеки<br>мотивационный ПК ? | · A<br>· A<br>· A                     | <ul> <li>Сенерато<br/>отчата</li> <li>СС</li> <li>Кощего р<br/>равнить,<br/>це на осн-<br/>нкцией = С</li> <li>нкцией = С</li> <li>ньгам+</li> </ul> | ородо 50 дней. Необходи<br>Состораном.<br>динамику с<br>нове фактических<br>боджет выручки». | мо выполнить импорт <u>(инструкция)</u> | . Подробнее в раздале <u>лизгно</u> | <u>стика</u> . Х |
| 410101pbi                                                                                         | +                                                                                                    |                                       | иод - по                                                                                                    | ресторанам, тыс.                                                                             | руб. (за период с 01.03.2022            | по 27.03.2022)                      |                  |
| Вчера Д<br>Д<br>Время откры                                                                       | ) Посл. 7 дней — Прошлый месяц — Т<br>Дата 01.03.2022 - 31.03.2022 -                                                                                 | ёкущий месяц<br>Этот месяц Этот год + |                                                                                                    | План Факт                                                                                    | Прошлый год                             |                                     |                  |

- Указать какие чеки считать спорными по наполняемости только по категории кухни, к примеру 4
- Задать условие показывать только эти чеки
- уУказать период и нажать сформировать:

| <u> Mộzg k</u>                        | ак настроить Мозг                                         | кола Мозга Блог                        | Организации       | Настройки                                           | и Лицензия                                                                                           | Бюджет                | Помощь                                  |                                          |                            |               | Выход |
|---------------------------------------|-----------------------------------------------------------|----------------------------------------|-------------------|-----------------------------------------------------|----------------------------------------------------------------------------------------------------|-----------------------|-----------------------------------------|------------------------------------------|----------------------------|---------------|-------|
| Ресторан<br>Подразделение<br>Отчёт    | Ресторан 4 ×<br>Зал Ресторана ×<br>Чеки детально          |                                        | • A<br>• A<br>• 9 | Генера<br>отчет<br>С<br>кощего<br>равнит<br>це на о | атор (а 50 дней<br>тов<br>()<br>()<br>()<br>()<br>()<br>()<br>()<br>()<br>()<br>()<br>()<br>()<br>() | і. Необходин<br>еских | мо выполнить импорт (//                 | <u>струкция</u> ). Подроб <del>нее</del> | в разделе д <u>иагност</u> | <u>14K3</u> . | ×     |
| Дополнительны<br>Выделять чеки с (    | е фильтры к отчёту<br>4 и более блюд                      | на гостя                               |                   | нкцией<br>ньгам»                                    | « <u>бюджет выр</u>                                                                                  | <u>/ЧКИ</u> ».        |                                         |                                          |                            |               |       |
| Показать только е<br>Использовать мот | зыделенные чеки 🗹 🗲                                       |                                        |                   |                                                     |                                                                                                    |                       |                                         |                                          |                            |               |       |
| Фильтры                               | +                                                         | -                                      |                   | иод - г                                             | по ресторан                                                                                          | ам, тыс. р            | руб. (за период с 01.                   | 03.2022 по 27.03.2                       | 2022)                      |               |       |
| Вчера По<br>Дата<br>Время открытия    | хсл. 7 дней 🛛 Прошлый ме<br>а 01.03.2022 - 31.03.202<br>а | асяц 🗌 Текущий меся<br>22 - Этот месяц | ац<br>Этот год +  | Ţ                                                   | План                                                                                                 | Факт                  | Прошлый год<br>25 000 30 000            | 35 000 40                                | 000                        |               |       |
|                                       | Сформировать                                              | бросить фильтры                        |                   | прош                                                | лому году г                                                                                          | тыс. р<br>ю рестора   | <sup>ууб.</sup><br>анам, % (за период с | : 01.03.2022 雨ຉ:27:                      | 03.2022)                   |               |       |

## Отчет построился.

Выберете спорные чеки, которые нужно исключить в чек боксе и нажмите исключить:

| Ӎѻ҄ӡҫ      |                                                                                                    | Как н                                                                                                    | настроить Мозг Шко                                        | ла Мозга Бло                                                  | <b>О</b> рганизации На | астройки Лицензия        | Бюджет Пом      | ющь  |              |                |                   |                       |                   |  | Выход |
|------------|----------------------------------------------------------------------------------------------------|----------------------------------------------------------------------------------------------------|-----------------------------------------------------------|---------------------------------------------------------------|------------------------|--------------------------|-----------------|------|--------------|----------------|-------------------|-----------------------|-------------------|--|-------|
| <b>⊕</b> ( | × 🗟 🏠 < УЧеки детально 🔺 🌮 🤐 🗆<br>Отчет выводит содержимое чеков. Старайтесь конкретизировать фильтры для искомых чеков, т.к.<br>количество выводимых записей ограничено (выбирайте конкретные даты, время открытия чека и т.д.) |                                                                                                    |                                                           |                                                               |                        |                          |                 |      |              |                |                   |                       |                   |  |       |
|            | Даты с 01.03.2022 по 31.03.2022<br>Рестораны: Ресторан 4<br>Подразделения: Зал Ресторана                                                                                                    |                                                                                                    |                                                           |                                                               |                        |                          |                 |      |              |                |                   |                       |                   |  |       |
|            |                                                                                                    | Отображены первые 500 чеков. Уточните запрос, задав меньший период или другие х<br>фильтры.<br>Чеков всего 1872, чеков для проверки 1544, 82,48% от общего кол-ва Исключить |                                                           |                                                               |                        |                          |                 |      |              |                |                   |                       |                   |  |       |
|            | \                                                                                                    | 0                                                                                                    | Чек                                                       | Персонал                                                      | Наррале                |                          | Категория       | пк   | Цена,<br>руб | Кол-во,<br>шт. | Сумма к<br>оплате | Кол-во с<br>учетом ПК | Оплаты            |  | A     |
|            |                                                                                                    |                                                                                                    | 2. № 21                                                   |                                                               | Детектив Пикачу        |                          | Кухня меню      | 1.00 | 350          | 1.00           | 350               | 1,00                  |                   |  |       |
|            |                                                                                                    |                                                                                                    | Дата Откр. 26.03.2022<br>Время Откр. 11:55:12             |                                                               | Услуги официанта       |                          | Услуги и прочее | 0,00 | 0            | 1,00           | 0                 | 0,00                  |                   |  |       |
|            |                                                                                                    | ۱.                                                                                                    | Дата Закр. 29.03.2022<br>Время Сакр. 19:19:46             | Главный официант<br>Сотрудник 2562<br>Кассир<br>Сотрудник 758 | <<ВНИМАНИЕ!!! ГОТОВИТ  | ГЬ В ПЕРВУЮ ОЧЕРЕДЬ!!!>> | Услуги и прочее | 0,00 | 0            | 2,00           | 0                 | 0,00                  |                   |  |       |
| _          |                                                                                                    | N -                                                                                                    | Стол 69                                                   |                                                               | с корицей              |                          | Услуги и прочее | 1,00 | 0            | 1,00           | 0                 | 1,00                  | Бацкорские карты  |  |       |
| Свернуть   |                                                                                                    |                                                                                                    | Кол-во с учетом ПК: 7,5 (2)                               |                                                               | Зверополис             |                          | Кухня меню      | 1,00 | 200          | 1,00           | 200               | 1,00                  | (Реальные деньги) |  |       |
| все отчеты |                                                                                                    |                                                                                                    | Бар: 2,5 (с учётом ПК) (С<br>Кухня: 4,0 (с учётом ПК) (?) |                                                               | Фишка                  |                          | Кухня меню      | 1,00 | 150          | 2,00           | 300               | 2,00                  | 1310              |  |       |
|            |                                                                                                    |                                                                                                    |                                                           |                                                               | Вода Русквелле 1 бут   |                          | Бар Б/А         | 1,50 | 240          | 1,00           | 240               | 1,50                  |                   |  |       |
|            |                                                                                                    |                                                                                                    | Неверный чек                                              |                                                               | Каппучино              |                          | Бар Б/А         | 1,00 | 220          | 1,00           | 220               | 1,00                  |                   |  |       |

Укажите по какой причние его нужно исключить и нажмите да:

| Moze                   | Какт                          | настроить Мозг                                                                                                    | ола Мозга Бло                                                 | Организации Настройки Лицензия                                                                                    | Бюджет Пол                    | иощь         |            |                |                   |                       |                                       |  | Выход |
|------------------------|-------------------------------|----------------------------------------------------------------------------------------------------|---------------------------------------------------------------|----------------------------------------------------------------------------------------------------|-------------------------------|--------------|------------|----------------|-------------------|-----------------------|---------------------------------------|--|-------|
| ⊕ ( ×                  | × 🗟 🛧 < 🔗 Чеки детально 🔺 📿 🗆 |                                                                                                    |                                                               |                                                                                                    |                               |              |            |                |                   |                       |                                       |  |       |
| AU                     | Отче<br>коли                  | т выводит содержимое чен<br>чество выводимых записей                                                                                                    | ков. Старайтесь ко<br>й ограничено (выбі                      | етизировать фильтры для искомых чеков, т.к.<br>пе конклептныя латы воемя отконтия чека и т.л.)<br>Подтверждение × |                               |              |            |                |                   |                       |                                       |  |       |
| Î                      | Филь<br>Дать<br>Рест<br>Подр  | ытры:<br>и с 01.03.2022 по 31.03.202<br>ораны: Ресторан 4<br>зазделения: Зал Ресторана                                                                                                    | 22                                                            | Добавить выбранные чеки в исключения?<br>Комментарий<br>Неверное кол-во гостей.                                   |                               |              |            |                |                   |                       |                                       |  |       |
|                        |                               | тображены первые 500 че<br>ильтры.                                                                                                    |                                                               | юс, за                                                                                                    |                               |              |            |                |                   |                       |                                       |  |       |
|                        | Чеко                          | в всего 1872, чеков для пр                                                                                                    | ооверки 1544, 82,4                                            | 8% от                                                                                                    |                               |              | Да         |                |                   |                       |                                       |  |       |
|                        |                               | Чек                                                                                                    |                                                               | Название                                                                                                    | Категория                     | ПК           |            | Кол-во,<br>шт. | Сумма к<br>оглате | Кол-во с<br>учетом ПК |                                       |  | Ê     |
|                        |                               | 2. № 21<br>Дята Отер. 26.03.2022<br>Врама Отер. 11.55-12<br>Дята Завр. 26.03.2022<br>Врама Завр. 19.19-46<br>Стоп 69<br>Госпи1<br>Колнар с учатом ПКС 7.5 Ф<br>Бар. 2.5 (с учатом ПКС Ф<br>Курана: 4.0 (с учатом ПКС Ф)<br>Неверный чек | Главный официонт<br>Сотрудник 2562<br>Кассир<br>Сотрудник 758 | Детектив Пикачу<br>Услуги официанта<br>- свимания и соториять в регорихо систе пици-                              | Кухня меню<br>Услуги и прочее | 1,00         |            | 1,00           |                   | 1,00                  |                                       |  |       |
|                        |                               |                                                                                                    |                                                               | «евнимание» потовить в первию очереда»»»<br>с корицей                                                             | Услуги и прочее               | 1,00         |            | 1,00           |                   | 1,00                  | Банковские карты<br>(Розлицию роцьти) |  |       |
| Свернуть<br>все отчеты |                               |                                                                                                    |                                                               | Зверополис<br>Фишка                                                                                               | Кухня меню<br>Кухня меню      | 1,00         |            | 2,00           | 300               | 2,00                  |                                       |  |       |
|                        |                               |                                                                                                    |                                                               | Вода Русквелле 1 бут<br>Каппучино                                                                                 | Бар Б/А<br>Бар Б/А            | 1,50<br>1,00 | 240<br>220 | 1,00           | 240<br>220        | 1,50<br>1,00          |                                       |  |       |

Чек в отчете после будет дополнен надписью - Неверный чек.

## Версия #3

<u>Admin</u> создал Mon, May 16, 2022 3:11 PM <u>Admin</u> обновил Mon, May 16, 2022 3:46 PM